# **Table of Content**

| 1. | Existing iNAP and FEPMIS users                             | Pages 2 – 14  |
|----|------------------------------------------------------------|---------------|
| 2. | Logging into FEPMIS account for the first time after setup | Pages 14 - 18 |

## NON-DoD CURRENT iNAP AND FEPMIS USERS

#### 1. Existing iNAP and FEPMIS users

a. Go to: <u>https://iwfirp.nwcg.gov/</u>

Note: This will be your access point for LESO FEPMIS from now on so you can bookmark this page.

b. Select Public Partners 'Login.gov'

| 🛃 na jelosinaistas silvasitas silvasitas suomanast t <u>aren kon valistasi</u> V                                                                                                    |                                                                                                    |
|----------------------------------------------------------------------------------------------------|----------------------------------------------------------------------------------------------------|
| 🔛 📕 U.S. Fareet Service   Wildland Fire Application Portal 💣 🦞 🐺 🏮 🚱 👸                                                                                                    |                                                                                                    |
|                                                                                                    |                                                                                                    |
|                                                                                                    | Q at.                                                                                                    |
|                                                                                                    |                                                                                                    |
|                                                                                                    |                                                                                                    |
| The legistic organ fill data if an Application places solid as an of the two<br>solid solid data if an Application places solid as an of the two<br>User Notices                                                                                                    |                                                                                                    |
| Appleasan                                                                                                    | <u>1</u>                                                                                                    |
|                                                                                                    |                                                                                                    |
|                                                                                                    |                                                                                                    |
|                                                                                                    |                                                                                                    |
| Public Partners Government                                                                                                    |                                                                                                    |
| Light give a service that offers and evaluation is the system                                                                                                    |                                                                                                    |
| te go varmentar para eros anes de alega en d'arriges                                                                                                    |                                                                                                    |
| autoria de la constante de la constante de la const |                                                                                                    |
| Light gas Calebrating                                                                                                    |                                                                                                    |
|                                                                                                    | 1                                                                                                    |
|                                                                                                    | and the second second se |
|                                                                                                    |                                                                                                    |
|                                                                                                    |                                                                                                    |
|                                                                                                    |                                                                                                    |
|                                                                                                    |                                                                                                    |
| 💌 🤟 🖏 🗳 👘 🚳 🚳                                                                                                    |                                                                                                    |
|                                                                                                    |                                                                                                    |

Note: If you have an existing Login.gov account then sign into your existing account.

c. Create a Login.gov Account by selecting 'Create an Account'

| 📰 🛛 An official website of the United States government 🛛 <u>Here's how you know</u> 🗸 |
|----------------------------------------------------------------------------------------|
|                                                                                        |
|                                                                                        |
| National Fire & Aviation Management                                                    |
| is using Login.gov to allow you to sign                                                |
| in to your account safely and securely.                                                |
| Email address                                                                          |
|                                                                                        |
| Password Show password                                                                 |
|                                                                                        |
| agiriii                                                                                |
| Create an account                                                                      |
| Sign in with your government employee ID                                               |
| Back to National Fire & Aviation Management                                            |
| Forgot your password?                                                                  |
| Security Practices and Privacy Act Statement                                           |
| Privacy Act Statement 12                                                               |
|                                                                                        |
|                                                                                        |

d. Enter your email address

Note: We recommend using your personal email address to avoid issues with your organization blocking emails from login.gov.

- e. Select your language
- f. Check the 'Rules of Use' box
- g. Select 'Submit'

#### Note: An email will be sent to the email address entered in step (d.)

| A DENO website of the United States government Here's how you know ~                                                                |
|----------------------------------------------------------------------------------------------------|
| ULOGIN.GOV Devenment<br>Agency Name<br>Plaseholder                                                                                  |
| Create your account                                                                                                    |
| Enter your email address                                                                                                    |
|                                                                                                    |
| Select your email language preference<br>Login.gov allows you to receive your email communication in<br>English, Spanish or French. |
| O English (default)                                                                                                    |
| O Español                                                                                                    |
| O Français                                                                                                    |
| Check this box to accept the Login.gov Rules of Use                                                                                 |
| Submit                                                                                                    |
| Cancel                                                                                                    |
| Security Practices and Privacy Act Statement (2)                                                                                    |
| Privacy Act Statement 12                                                                                                    |

### Note: Ensure all your browsers are closed before proceeding.

- h. Confirm Email
  - i. Go to your email account
  - ii. Find the email from Login.gov
  - iii. Click on the 'Confirm email address' link within the email that you received

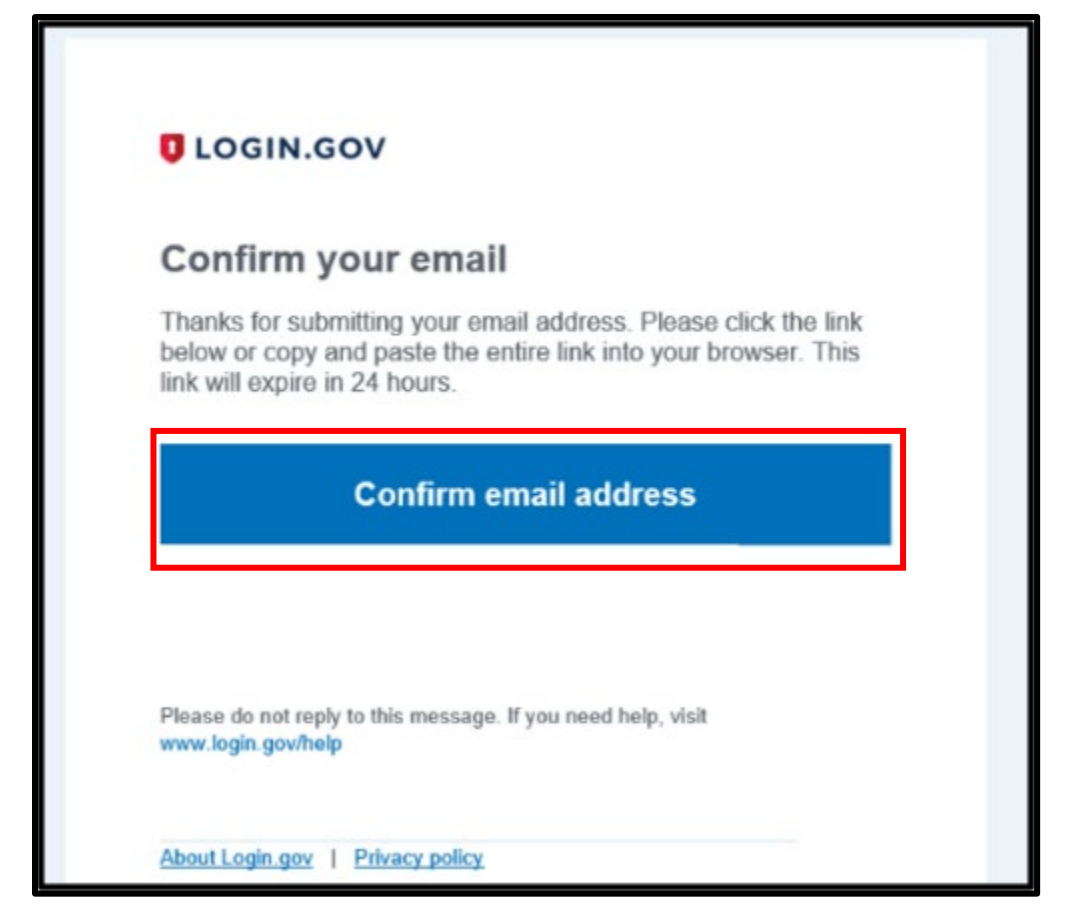

i. Create a strong password

Note: Password must contain at least 12 characters with a good or better strength rating (3 green bars) in order to continue. Remember your password

j. Select 'Continue'

| UCCIN.GOV                                                                                                    | Gevenment<br>Apency Name<br>Paseholder                                                                   |
|----------------------------------------------------------------------------------------------------|----------------------------------------------------------------------------------------------------|
| You have confirmed your e                                                                                      | mail address                                                                                             |
| Create a strong pa                                                                                             | assword                                                                                                  |
| It must be at least 12 characters<br>password. That's it!                                                      | long and not be a commonly used                                                                          |
| Password                                                                                                    | Show password                                                                                            |
| Password strength:                                                                                             |                                                                                                    |
| Password safety tips                                                                                           | _                                                                                                    |
| The longer and more unusual<br>guess. So avoid using commo<br>passwords from other online<br>and social media. | I the password, the harder it is to<br>on phrases. Also avoid repeating<br>accounts such as banks, email |

| A DEMO website of the United                              | States government Here's how you know + |
|-----------------------------------------------------------|-----------------------------------------|
| UCGIN.601                                                 | / Outbroken<br>Reservation              |
| • You have confirmed your o                               | email address                           |
| Create a strong p                                         | assword                                 |
| It must be at least 12 characters<br>password. That's it! | iong and not be a commonly used         |
| Password                                                  | Show password                           |
|                                                           |                                         |
| Password drongthe Great!                                  |                                         |
| Continue                                                  |                                         |
| Password safety tips                                      | +                                       |
| Cannot account constinue                                  |                                         |

- k. Select your 2<sup>nd</sup> level Authentication Method: 'Text or Voice Message'
  - i. We recommend using Text if possible

# Note: If you chose to use a different authentication method, we cannot provide any further guidance for you.

- ii. You will be required to use this 2<sup>nd</sup> level of authentication each time you log into LESO FEPMIS
- 1. Select 'Continue'

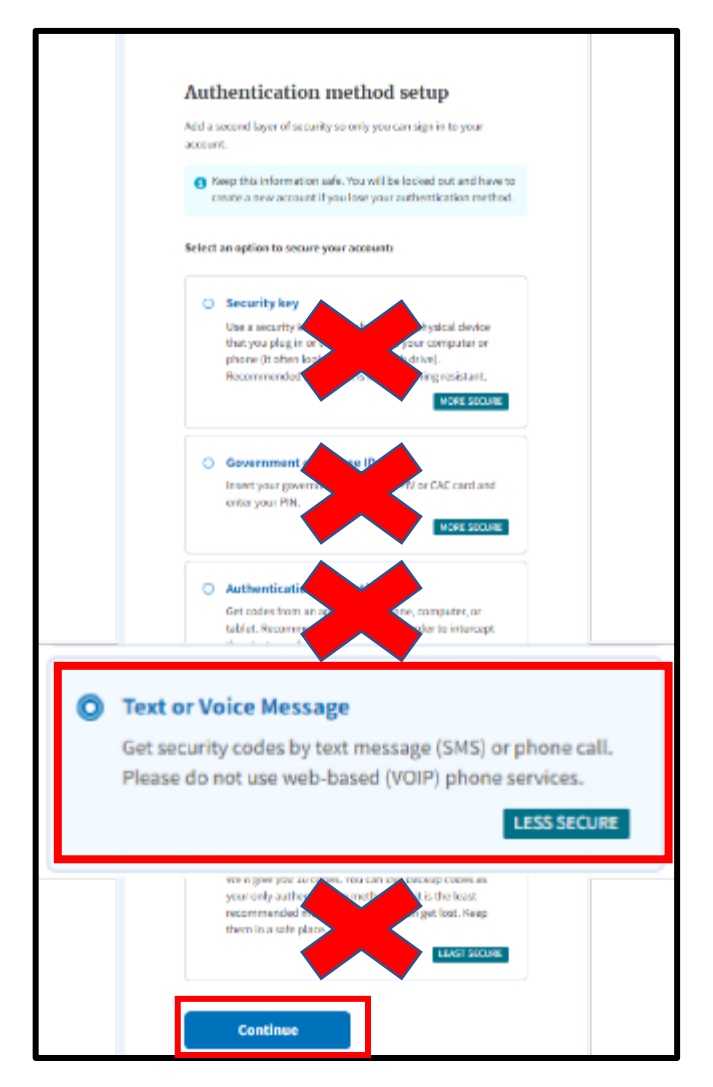

Text Message Authentication: Login.gov will send you a security code each time you sign in, so ensure you use a phone number you have access to.

Message and data rates may apply. Do Not use a web based VOIP phone service.

m. Enter your phone number

- n. Select Text Message or Phone Call
  - i. We recommend Text
- o. Select Send Code.

#### Note: The code will expire in 10 minutes.

| <image/>                                                                                                    | A DENO website o                                  | of the United States government Here's how you know 🗸                         |
|----------------------------------------------------------------------------------------------------|---------------------------------------------------|-------------------------------------------------------------------------------|
| Send your security code via text   Description of the security code via text   Description of the security code each time you sign in.   We'l send data rates may apply. Please do not use web-based   (Dip) phone services.   Phone number   Example: (201) 555-0123   Image: (201) 555-0123   Image: (201) 555-0123                                                                                                    | U LOC                                             | GIN.GOV Ocvernment<br>Agency Name<br>Pischolder                               |
| Send your security code via text   message (SMS) or phone call   We'l send you a security code each time you sign in. Hosage and data rates may apply. Please do not use web-based (VOIP) phone services.   Phone number   Example: (201) 555-0123   Image: Image: I |                                                   |                                                                               |
| Send your security code via text<br>message (SMS) or phone call<br>We'll send you a security code each time you sign in.<br>Message and data rates may apply. Please do not use web-based<br>(VOIP) phone services.<br>Phone number<br>Example: (201) 555-0123<br>To should we send you a code?<br>Not can change this selection the next time you sign in. If you entered<br>a landline, please select "Phone call" below.<br>Text message (SMS)                                                                                                    | *** **                                            | **                                                                            |
| Send your security code via text<br>message (SMS) or phone call<br>We'll send you a security code each time you sign in.<br>Message and data rates may apply. Please do not use web-based<br>(VOIP) phone services.<br>Phone number<br>Example: (201) 555-0123<br>How should we send you a code?<br>Move should we send you a code?<br>Move an change this selection the next time you sign in. If you entered<br>a landline, please select "Phone call" below.<br>Text message (SMS)<br>Mobile terms of service                                                                                                    | Swyww                                             | umre.                                                                         |
| message (SMS) or phone call   We'll send you a security code each time you sign in. Message and data rates may apply. Please do not use web-based (VOIP) phone services.   Phone number   Example: (201) 555-0123   Image: Complex and the send you a code?   How should we send you a code?   You can change this selection the next time you sign in. If you entered a landline, please select "Phone call" below.   Image: Image: Text message (SMS)   Image: Image: Im                                                       | Send your se                                      | ecurity code via text                                                         |
| We'll send you a security code each time you sign in.<br>Message and data rates may apply. Please do not use web-based<br>(VOIP) phone services.<br>Phone number<br>Example: (201) 555-0123<br>                                                                                                    | message (SM                                       | MS) or phone call                                                             |
| Message and data rates may apply. Please do not use web-based<br>(VOIP) phone services.<br>Phone number<br>Example: (201) 555-0123<br>                                                                                                    | We'll send you a secur                            | rity code each time you sign in.                                              |
| Phone number Example: (201) 555-0123                                                                                                    | Message and data rate<br>(VOIP) phone services.   | es may apply. Please do not use web-based<br>s.                               |
| Example: (201) 555-0123  How should we send you a code?  You can change this selection the next time you sign in. If you entered a landline, please select "Phone call"  Text message (SMS)  Phone call  Mobile terms of service  Cheeve senther option                                                                                                    | Phone number                                      |                                                                               |
| How should we send you a code?<br>You can change this selection the next time you sign in. If you entered<br>a landline, please select "Phone call" below.<br>Text message (SMS)  Phone call  Mobile terms of service  Send code                                                                                                    | Example: (201) 555-012                            | 23                                                                            |
| How should we send you a code?<br>You can change this selection the next time you sign in. If you entered<br>a landline, please select "Phone call" below.<br>Text message (SMS) Phone call<br>Mobile terms of service<br>Send code                                                                                                    |                                                   |                                                                               |
| You can change this selection the next time you sign in. If you entered<br>a landline, please select "Phone call" below.   Text message (SMS)  Phone call  Mobile terms of service  Send code  Choose another entire                                                                                                    | How should we send                                | l you a code?                                                                 |
| Text message (SMS)     Phone call  Mobile terms of service  Send code  Cheers continue entires                                                                                                    | You can change this se<br>a landline, please sele | election the next time you sign in. If you entered<br>ect "Phone call" below. |
| Mobile terms of service<br>Send code                                                                                                    | O Text message (S                                 | SMS) Phone call                                                               |
| Send code                                                                                                    | Mobile terms of servic                            | ce                                                                            |
| Choses another entire                                                                                                    | Send cod                                          | de                                                                            |
| Choose another option                                                                                                    | < Choose another optic                            | ion                                                                           |

- p. Enter your one-time security code that you received either text or call (this security code will be sent to your phone each time you log in)
- q. Uncheck 'Remember this Browser'

r. Select 'Submit'

| Enter your security of                      | ode                      |
|---------------------------------------------|--------------------------|
| We sent a security code to +<br>10 minutes. | This code will expire in |
| One-time security code                      | $\bigtriangledown$       |
| M5YVE3                                      |                          |
| Submit                                      |                          |
| C Get another code                          |                          |
| Entered the wrong phone number? U           | se another phone number  |
| Choose another option                       |                          |

Note: You should see a confirmation from login.gov like the one below that 'A phone was added to your account' and the email address associated with your login.gov account.

s. Select 'Agree and Continue'

| C A phone               | was added to your account.                                  |
|-------------------------|-------------------------------------------------------------|
| You                     | ve created an account with                                  |
|                         | Login.gov                                                   |
| We'll share th          | nis information with famit_nitc_tst:                        |
| 🔊 Email a               | ddress                                                      |
| famit_nitc_t<br>account | <b>st</b> will only use this information to connect to your |
|                         |                                                             |
|                         |                                                             |

You have successfully created a login.gov account and you will be returned to Wildland Fire Application Portal.

t. Select 'login.gov'

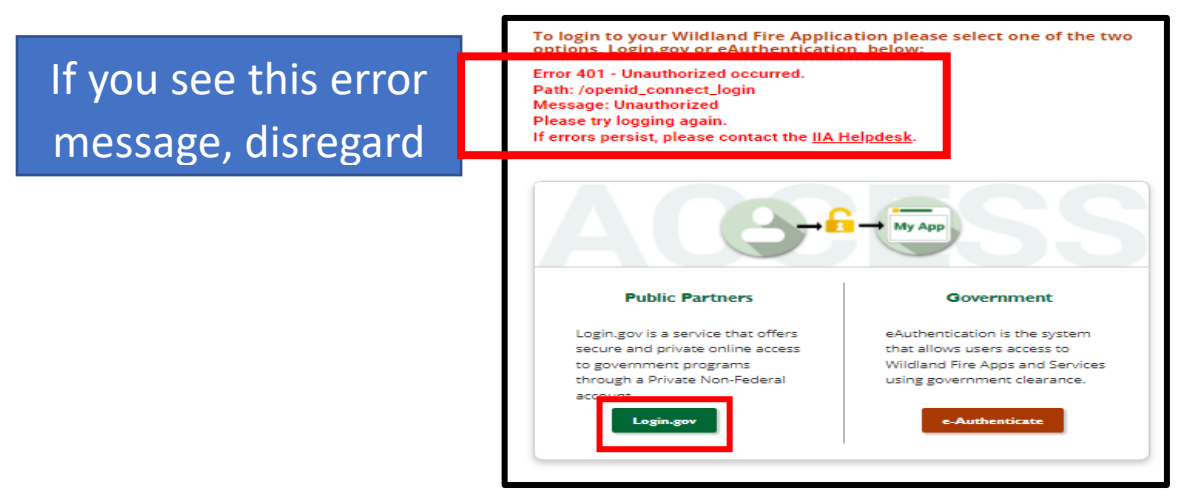

Note: You Must now LINK your iNAP and LESO FEPMIS accounts, Please Continue.

u. On the Wildland Fire Application Portal Dashboard page, Find the LESO FEPMIS Tile and select 'Access'

|                                                                                                    |                                               |                                                                                     | ter [rou-inc] Brog [ al | - User Notices                |    |
|----------------------------------------------------------------------------------------------------|-----------------------------------------------|-------------------------------------------------------------------------------------|-------------------------|-------------------------------|----|
| Day Wavehouse                                                                                                    |                                               | No.<br>Performante fondation<br>appelling                                           |                         |                               |    |
| USO REMS     USO REMS     USO REMS     Approx theorem to a construct to the set     Approx theorem to a construct to the set     Approx to     Approx to |                                               | ECH2<br>In the leasting of splitsteen it<br>sparses                                 | UT309                   |                               |    |
| Lon D<br>Restaurie laure<br>Ampli Lin                                                                                                    | Renter identification former<br>Approximation | Inde<br>Restor (Restort Rest of Article<br>Restort of Article<br>Restort of Article | DO<br>FEP               | <u>NOT</u> SELECT<br>P FEPMIS |    |
| Turing Applications                                                                                                    |                                               |                                                                                     |                         |                               |    |
| RE ROCHACTION                                                                                                    | Les CLAP                                      | Wite Call                                                                           | FIRE                    | E FIGHTERS                    | )K |

Note: If you DO NOT have an existing iNAP account do not proceed. Go to training guide for new users without an iNAP account.

- v. Select 'I have an iNAP profile already'
- w. Select 'Next'

| Link with iNAI                                                                             | 2                                                                                          |
|--------------------------------------------------------------------------------------------|--------------------------------------------------------------------------------------------|
| O As a final step in verifying your access to<br>eAuthentication or your Login.gov account | LESO-TEST, FAM-IM Security requires that your<br>(or both) be linked to your iNAP profile. |
| I do not have an iNAP profile yet                                                          | :                                                                                          |
| O I have an iNAP profile already                                                           |                                                                                            |
| Next                                                                                       |                                                                                            |

- x. Enter your iNAP email address (user your current email address that you currently use for iNAP)
- y. Select 'Submit'

| Find my iNAP profile   |   |  |  |  |  |
|------------------------|---|--|--|--|--|
| My iNAP e-mail address |   |  |  |  |  |
| Submit Cancel          | J |  |  |  |  |
| Submit Cancel          | ] |  |  |  |  |

Note: iNAP will email your pin to the email address provided.

z. Enter your Pin that was emailed to you. This Pin will expire in 10 minutes.

aa. Select 'Submit'

| Enter your PIN                     |  |
|------------------------------------|--|
| O A temporary PIN has been sent to |  |
|                                    |  |
| Submit Get another PIN Cancel      |  |

bb. Review your profile for accuracy

Note: Under linked accounts it shows you have linked your login.gov account with your iNAP account.

cc. Select 'Save'

| ser Information                 |             |             |      |                                               |                        |                                           |                      |               |
|---------------------------------|-------------|-------------|------|-----------------------------------------------|------------------------|-------------------------------------------|----------------------|---------------|
| O Please review and update your | ruserprofil | (e.         |      |                                               |                        |                                           |                      |               |
| First name                      | 0           | Middlen     | ame  | 1                                             | Last nam               | ne -                                      |                      |               |
| Kevin                           |             |             |      |                                               | Stewart                |                                           |                      |               |
| Job title (optional)            |             |             |      |                                               |                        |                                           |                      |               |
| Program Analyst                 |             |             |      |                                               |                        |                                           |                      |               |
| E-Mail                          |             |             |      |                                               |                        |                                           |                      |               |
| kevin.stewart@dla.mil           |             |             |      |                                               |                        |                                           |                      |               |
| Office number                   | Ext (op     | tional)     | Mobi | le (optional)                                 |                        | Fax (option                               | al)                  |               |
| (269) 961-5024                  |             |             |      |                                               |                        |                                           |                      |               |
| Primary affiliation             |             |             | Orga | nizational unit                               |                        |                                           |                      |               |
| Federal Government              |             | \$          |      | e                                             |                        |                                           |                      | ×             |
| Part-time/seasonal              |             |             | ľ    | or Ranger District.                           | t of the nam           | se organizational (<br>se. For example: P | acific Ranger Distri | et or Pecific |
|                                 |             |             | Oth  | er (not listed)                               |                        |                                           |                      |               |
|                                 |             |             |      | Other organiza                                | ational u              | nit                                       |                      |               |
|                                 |             |             |      | LESO                                          |                        |                                           |                      |               |
|                                 |             |             | Agen |                                               |                        |                                           |                      |               |
|                                 |             |             | 0    | Agency in this conte<br>state, county, city o | otis a gener<br>rtribe | ral term for agenc;                       | y, department, inte  | x kulture     |
|                                 |             |             | Oth  | er (not listed)                               |                        |                                           |                      |               |
|                                 |             |             | -    | Other agency                                  |                        |                                           |                      |               |
|                                 |             |             |      | LESO                                          |                        |                                           |                      |               |
| lines another constant but      |             |             |      |                                               |                        |                                           |                      |               |
| Manager, NAP (123) 456-7890     | nepmgr      | ®lw-Imco.cc | m    |                                               |                        |                                           |                      |               |
|                                 |             | -           |      |                                               |                        |                                           |                      |               |
| inked accounts                  |             |             |      |                                               |                        |                                           |                      |               |
| eAuthentication (not-linked)    |             |             |      | Login.gov                                     | (linked)               |                                           |                      |               |
| E-mail                          |             |             |      | E-mail                                        |                        |                                           |                      |               |
|                                 |             |             |      | kevin.stev                                    | vert@dla               | umil                                      |                      |               |
| Identity provider ID            |             |             |      | Identity p                                    | rovider II             | D                                         |                      |               |
|                                 |             |             |      | b7e74bd9                                      | -b7a6-47               | 06-e843-e552                              | 3f14be01             |               |
| ules of behavior                |             |             | -    |                                               |                        |                                           |                      |               |
|                                 |             |             |      |                                               |                        |                                           |                      |               |
| Current type                    |             |             | Rece | nt acceptance h                               | istory                 |                                           |                      |               |
| Non-Forest Service Standard     |             |             | Rule | a of behavior type                            |                        |                                           | Acceptance dab       | •             |
|                                 |             |             |      | Frank Section Street                          |                        |                                           | man finan dan menang |               |

Note: In compliance with USDA and federal security policies, you must accept rules of behavior annually, prior to being granted access to FAMAuth applications.

If you do see the Rules of Behavior screen, please read, and confirm your acceptance of the Rules of Behavior by selecting 'Accept' to proceed.

If you Do Not see the Rules of Behavior screen no action is required.

You will see this page display you have successfully connected your login.gov account to your iNAP account.

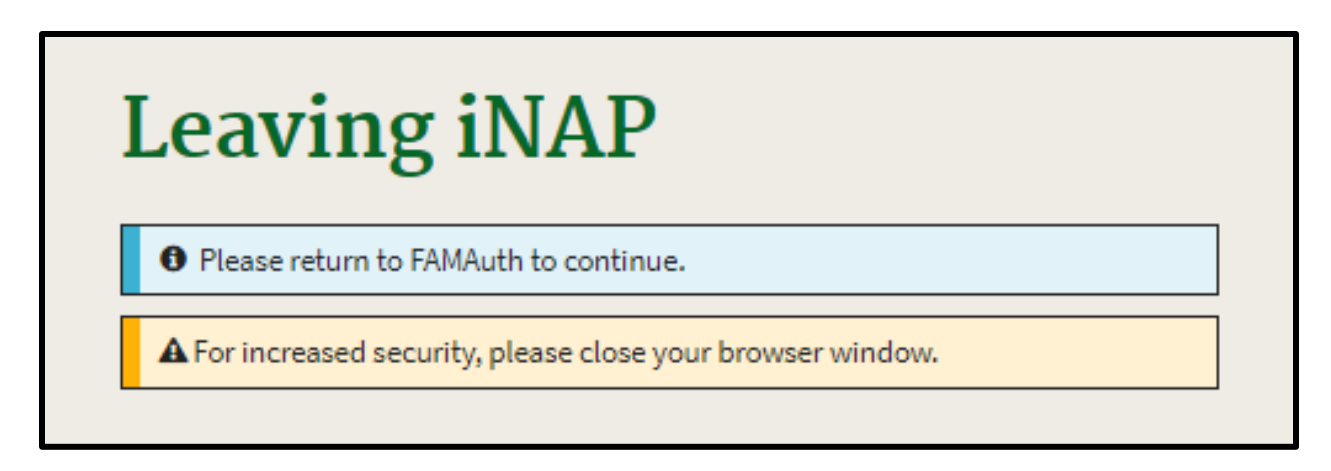

You have successfully connected your iNAP and LOGIN.gov accounts. This is a one-time process. The next time you attempt to login to LESO FEPMIS you will be authenticated by login.gov two level authentication and then be redirected into LESO FEPMIS.

Note: You must completely close your browser down and go back to <u>https://iwfirp.nwcg.gov/</u> to access LESO FEPMIS on your next login attempt.

2. Logging into FEPMIS account for first time after setup.

Note: This will be your access point for a LESO FEPMIS from now on so you can bookmark this page.

- a. Go to: <u>https://iwfirp.nwcg.gov</u>
- b. Select Public Partners 'Login.gov'

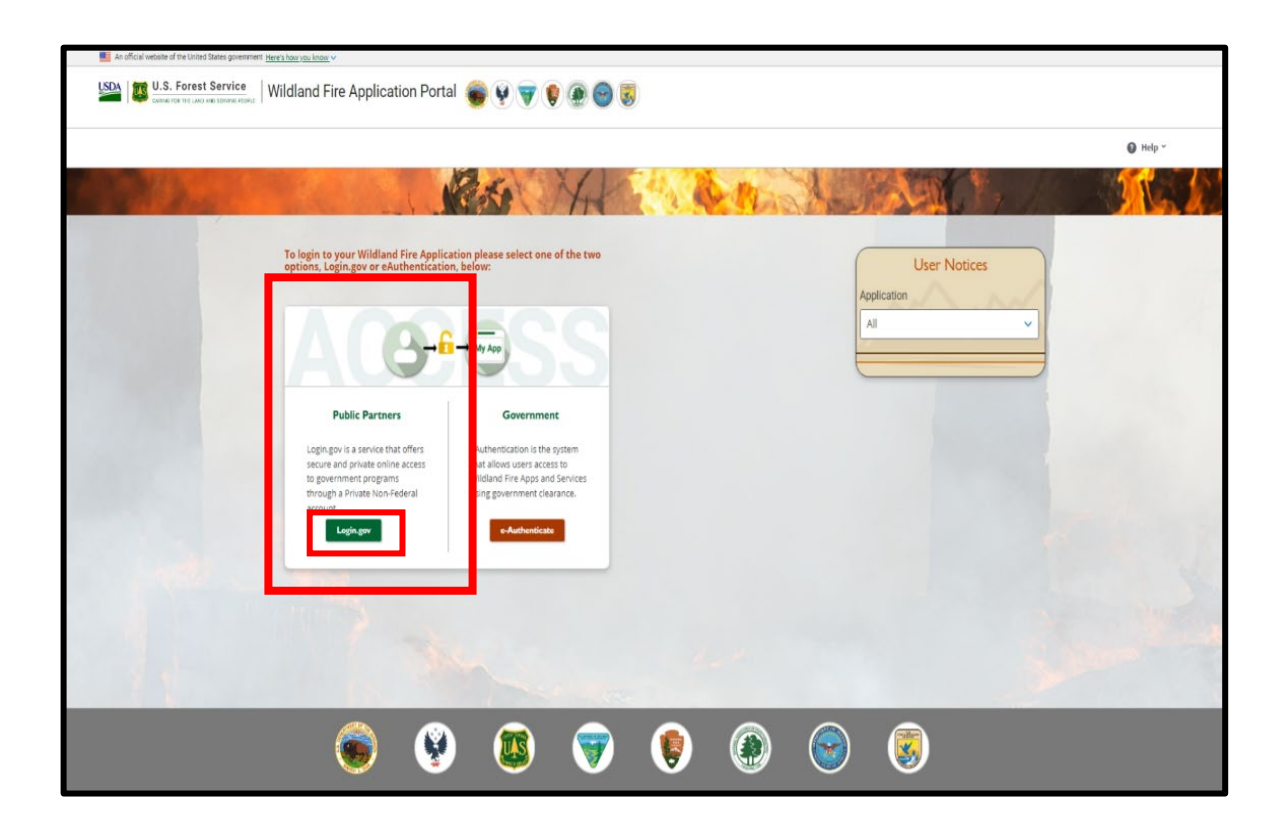

Note: If you have not created a login.gov account yet stop and go to step 1 to create an account.

- c. Enter your login.gov Email address
- d. Enter your login.gov Password
- e. Select 'Sign in'

Note: A new one-time security code will be sent to your phone, this is your 2<sup>nd</sup> level of authentication.

| 📰 An official website of the United States government Here's how you know 🗸                                                                           |
|----------------------------------------------------------------------------------------------------|
| ULOGIN.GOV                                                                                                    |
| National Fire & Aviation Management<br>is using Login.gov to allow you to sign<br>in to your account safely and securely.                             |
| Email address                                                                                                    |
| E Show password                                                                                                    |
| Password                                                                                                    |
| Sign in                                                                                                    |
| Create an account                                                                                                    |
| Sign in with your government employee ID                                                                                                    |
| Back to National Fire & Aviation Management     Forgot your password?     Security Practices and Privacy Act Statement C*     Review Act Statement C* |

- f. Enter one-time security code sent to your phone (this security code will be sent to your phone each time you log in)
- g. Uncheck 'Remember this browser
- h. Select 'Submit'

| Enter your security code                                                           |
|------------------------------------------------------------------------------------|
| We sent a security code to <b>Example 1</b> . This code will expire in 10 minutes. |
| One-time security code                                                             |
| ZSNH4J                                                                             |
| Remember this browser                                                              |
| Submit                                                                             |
| C Get another code                                                                 |
| Don't have access to your phone right now?<br>Choose another authentication method |
| Cancel                                                                             |

i. On the Wildland Fire Application Portal page, Find the LESO FEPMIS Tile and select 'Access'

|                                                                                                    |                                           | File Course                                                                                                    |                                                            | User Nation     |
|----------------------------------------------------------------------------------------------------|-------------------------------------------|----------------------------------------------------------------------------------------------------|------------------------------------------------------------|-----------------|
| Day Workson<br>Res Restance<br>April 1                                                                                                    |                                           | No fuence (field of state of state)                                                                                                    | ALC C                                                      |                 |
| LED TOPHS     where the second second s |                                           | ICAD<br>Not the function of spherice between<br>New York                                                                                                    | 57.20<br>Konst transmis filiatio function bases<br>Aprilia |                 |
| Gen 10<br>me mente la sen<br>Anna Sen                                                                                                    | le WH<br>Rock House House<br>Heat         | NOC<br>NAME (PARAM DATA OF THE<br>MARK OF THE OF THE OF T | DO NOT S                                                   | ELECT<br>VIIS   |
| BOCPEACTION     BOCPEACTION     BOCPEACTION     BOCPEACTION     BOCPEACTION     BOCPEACTION                                                                                                    | Son (D Lat)<br>So Hanks Sont<br>Agency La | Wite UAP                                                                                                    | THAT IS O                                                  | NLY FOR<br>TERS |

j. Once you click Access you will be directed to LESO FEPMIS

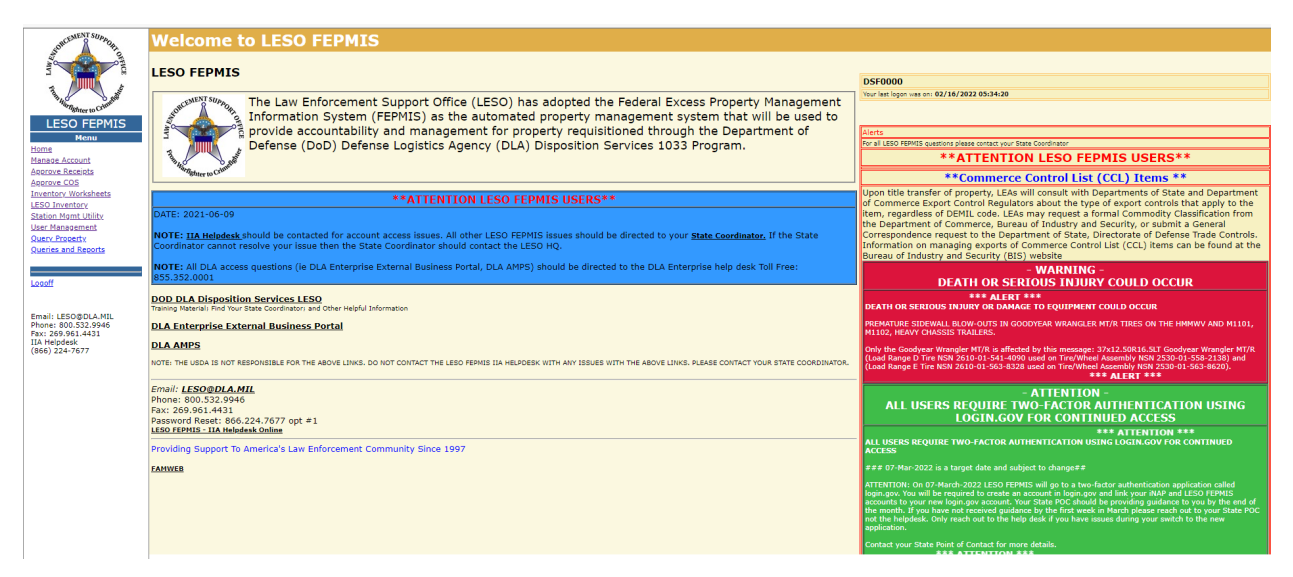

You have completed the login process for FEPMIS.